# How to – Install TwinCAT3 documentation

### 1. About the TwinCAT3 documentation

The following article describes how to install the TwinCAT3 documentation. Cause TwinCAT3 is using the Visual Studio 2010 shell as a workbench, its helpfile is based on the new Microsoft Help System (MHS) replacing the existing HTML/CHM helpfiles. MHS is an end-to-end help system for content which is either served from an online source or installed locally. This system enables users to view help-content via their favorite web browser or with a software called "Microsoft Help Viewer".

Installation of TwinCAT3 documentation is a two-step procedure:

- a. Once only: Install the basic TwinCAT3 package (see Chapter 3)
- b. On demand: Let TwinCAT3 check if updates could be downloaded automatically (see chapter 4)

## 2. System requirements

Before installation of TwinCAT3 Documentation check the following system requirements:

- Install TwinCAT3 XAE (Engineering) or Visual Studio 2010
- Important:

In both cases, you need to install SP1 for Visual Studio 2010 - otherwise the help file will not be shown properly.

http://www.microsoft.com/download/en/details.aspx?id=23691

 An Internet connection is required if the documentation's content should be updated automatically. (see Chapter 0)

#### 3. Installation

Please note that the installation has separate setup files for x64 and x86 systems.

URL:

http://download.beckhoff.com/download/Software/TwinCAT/TwinCAT3/InfoSystem/

- X86: TC3-InfoSys-x86-en.exe
- X64: TC3-InfoSys-x64-en.exe

Execute the corresponding Setup file with Administrator rights by performing the following steps:

- Right-click the Setup-file and select "Run as Administrator".
- After the setup has been initialized, follow the installation instructions.
- Answer the question regarding the Help Library Manager with "Yes"

When the setup is finished, you can open the TwinCAT3 documentation directly from within TwinCAT XAE.

- Start TwinCAT XAE or Visual Studio 2010
- Inside a TwinCAT3 project just click "F1" for help

As alternative open the menu "Help" and select "View Help", which will open the Microsoft Help Viewer.

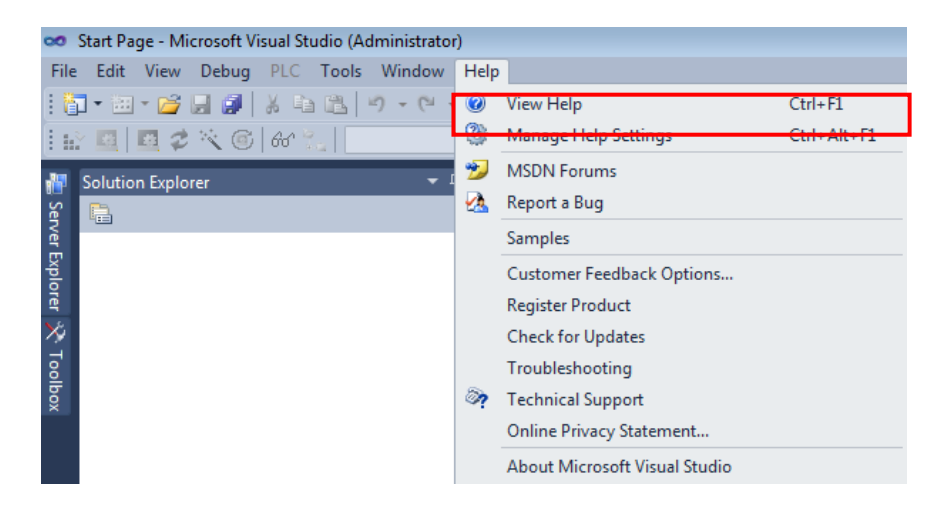

• Navigate to "Beckhoff Information System" to view the documentation

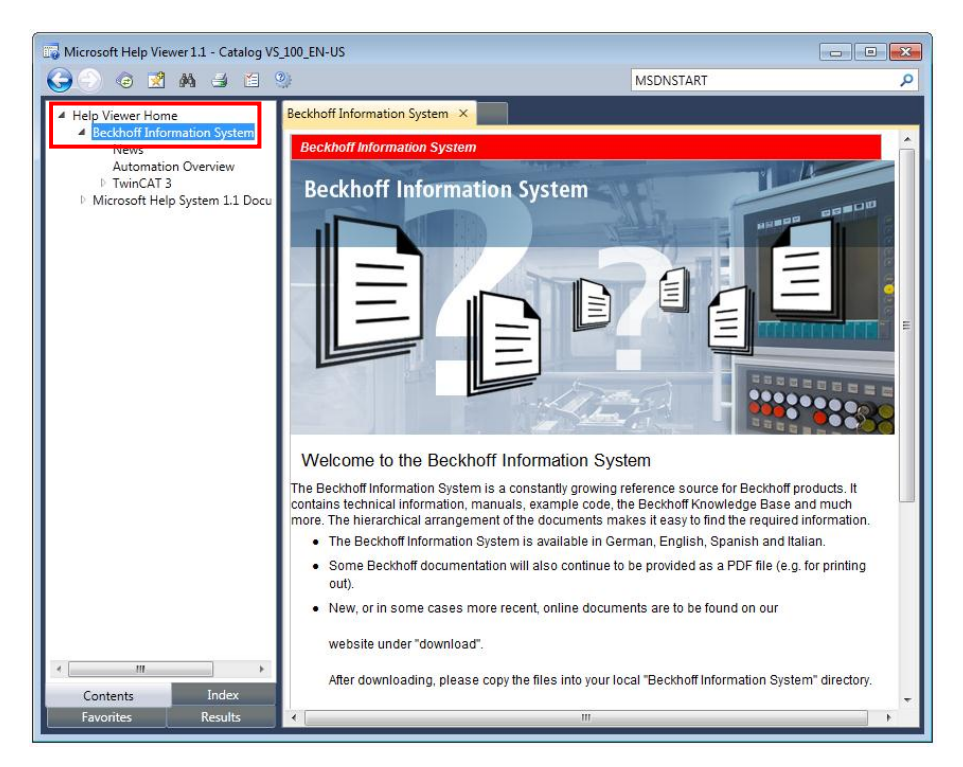

#### 4. Updating documentation

You can update the documentation's content directly from within TwinCAT XAE. Please perform the following steps to update the documentation:

- Start TwinCAT XAE or Visual Studio 2010
- Open the menu "Help" and select "Manage Help Settings"

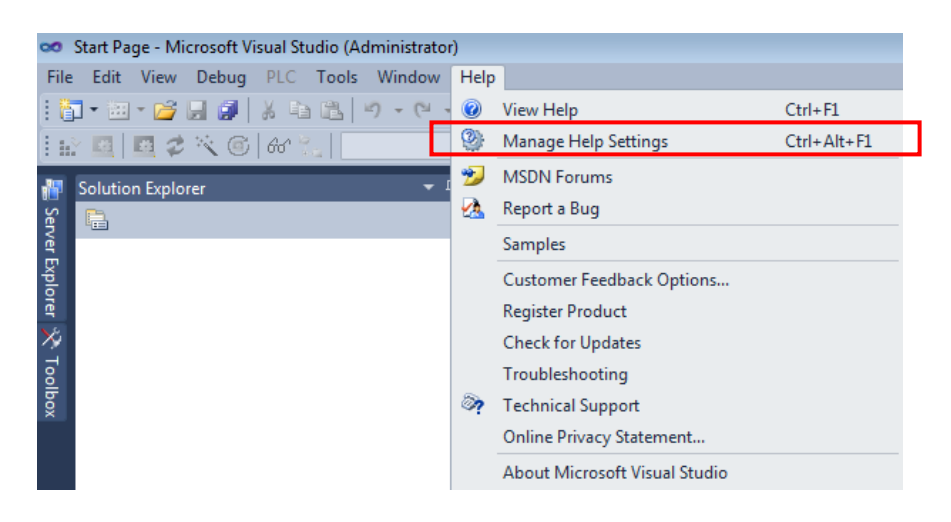

Click on "Check for updates online"

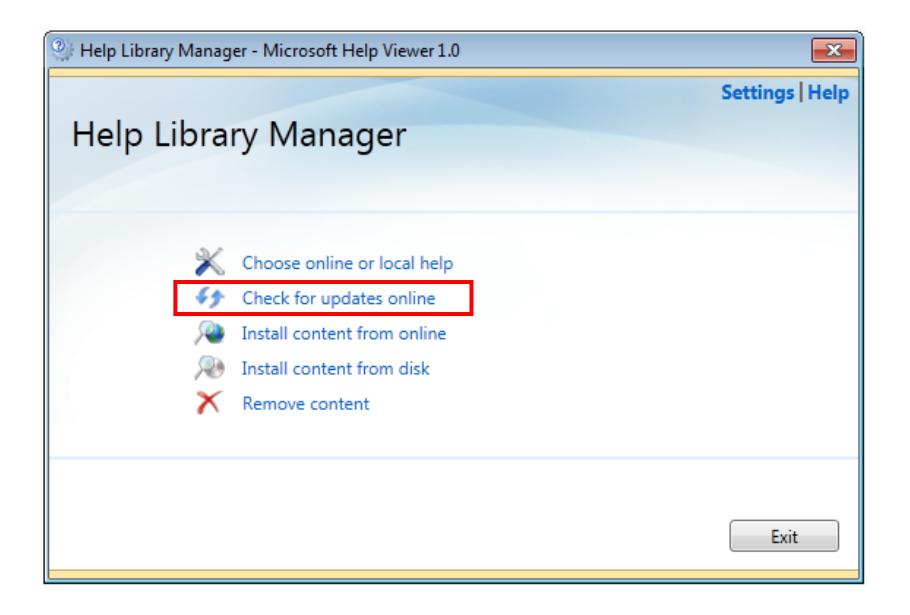

- The system will automatically check for updates and will notify you if an update is available. Please make sure that your IT infrastructure (Firewall, Proxy-Server, etc.) allows the system to connect to <a href="http://twincat3.infosys.beckhoff.com">http://twincat3.infosys.beckhoff.com</a>.
- If an update is available, click on the corresponding button to update the documentation's content and confirm with "Yes" to trust our files.